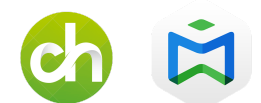

# **CONFIGURAR CERTIFICADO SSL**

## 1. Adquirir el certificado

Primero de todo necesitamos comprar un certificado en cualquier proveedor de dominios y certificados.

Una vez comprado, descargamos todos los ficheros que nos proporcionan. Son ficheros con extensión .der, .pem, .cert etc... El más importante es el .pem y el .key.

| 🔄 certificate.ca.crt |
|----------------------|
| 🔄 certificate.crt    |
| certificate.key      |
| 📄 certificate.pem    |

Ahora creamos una carpeta en C:\MagicInfo Premium\tomcat\ que se llame cert (quedando así la ruta C:\MagicInfo Premium\tomcat\cert) y ponemos dentro todos los ficheros.

### 2. Configurar el certificado

t Password: Enter Export Pas

 Abrimos una consola CMD como administrador y nos dirigimos a la ruta donde tenemos los certificados, es decir, en nuestro caso C:\MagicInfo Premium\tomcat\cert

C:\Users\CharmexMI>cd C:\MagicInfo Premium\tomcat\cert

C:\Users\CharmexMI>cd C:\MagicInfo Premium\tomcat\cert

 Ahora introducimos el siguiente comando teniendo en cuenta los nombres de los ficheros según se llamen.Los marcamos en rojo para que sepáis cuales son los campos, por si los ficheros se llaman de forma distinta a los nuestros. En azul, el nombre del fichero que nos creará en la misma carpeta C:\MagicInfo Premium\tomcat\cert

openssl pkcs12 -export -in certificate.pem -inkey certificate.key -out cert\_and\_key.p12 -name tomcat -CAfile certificate.pem -caname root

\*pedirá un password, el cual deberemos de acordarnos para posteriores pasos.

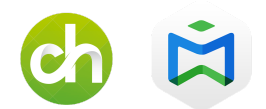

- Debemos averiguar donde está instalado nuestro java y que versión es.
  En nuestro caso es la versión jre7 (C:\Program Files\Java\jre7\bin)
- Siguiendo en el cmd y estando en el directorio del cert (C:\MagicInfo Premium\tomcat\cert>) ponemos la siguiente línea de comando *IMPORTANTE, las primeras comillas que aparecen son necesarias*. En ella debemos fijarnos en la parte del java (debéis poner la que tengáis) y en TUPASSWORD debéis poner el password que habéis configurado en el paso anterior. Los nombres de fichero en azul son ficheros que nos creará en la misma carpeta.

"C:\Program Files\Java\jre7\bin\keytool.exe" -importkeystore -deststorepass TUPASSWORD -destkeystore MyDSKeyStore.jks -srckeystore cert\_and\_key.p12 -srcstoretype PKCS12 -srcstorepass TUPASSWORD -alias tomcat

 Ahora introducimos esta otra línea de comandos. En rojo, la versión del java, el nombre del certificado .pem que tengamos y el fichero que en el paso anterior se ha creado .jks

"C:\Program Files\Java\jre7\bin\keytool.exe" -import -trustcacerts -alias root -file certificate.pem -keystore MyDSKeyStore.jks

C:\MagicInfo Premium\tomcat\cert>"C:\Program Files\Java\jre7\bin\keytool.exe" -import -trustcacerts -alias root -file certificate.pem -keystore MyDSKeyStore.jks Introduzca la contraseza del almacún de claves: El certificado ya existe en el almacún de claves con el alias <tomcat> \_A^n desea agregarlo? [no]: s Se ha agregado el certificado al almacún de claves

\* en este punto nos pedirá introducir el password anteriormente usado. También nos dirá que ya existe, si queremos agregarlo. Le diremos que sí.

#### 3. Modificar fichero server.xml

En la carpeta C:\MagicInfo Premium\tomcat\conf se encuentra el fichero server.xml. Lo buscamos y <u>creamos una copia del mismo</u>, por si algo fallara. Luego, lo abrimos con un editor de texto (notepad++, bloc de notas de windows, ...)

| 📙 🛛 🛃 🚽 🖓 conf      |                              |   |                     |
|---------------------|------------------------------|---|---------------------|
| Archivo Inicio Comp | artir Vista                  |   |                     |
| ← → · ↑ 📙 C:\M      | agicInfo Premium\tomcat\conf | ē | 🔎 Buscar en coi     |
| A Annual daile      | Nombre                       |   | Fecha de modificaci |
| Acceso rapido       | Catalina                     |   | 28/05/2020 13:20    |
| Escritorio 📌        | catalina.policy              |   | 06/04/2020 8:33     |
| 🕂 Descargas 🛛 🖈     | catalina.properties          |   | 06/04/2020 8:33     |
| 🔮 Documentos 🛛 🖈    | Context.xml                  |   | 06/04/2020 8:33     |
| 📰 Imágenes 🛛 🖈      | logging.properties           |   | 06/04/2020 8:33     |
| conf                | erver.xml                    |   | 21/05/2021 13:00    |
| conf                | itomcat-users.xml            |   | 06/04/2020 8:33     |
| DEEINITIVO          | tomcat-users.xsd             |   | 06/04/2020 8:33     |
| Entrada 20170509    | i web.xml                    |   | 06/04/2020 8:33     |

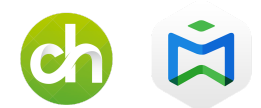

Localizamos la línea que pone *<Connector port="7002"* .... y la sustituimos por la siguiente. En rojo lo que debéis tener en cuenta.

"<Connector port="7002" maxPostSize="8388608"

sslEnabledProtocols="TLSv1,TLSv1.1,TLSv1.2,SSLv2Hello" sslProtocol="TLS" URIEncoding="UTF-8" keystoreType="JKS" keyPass="TUPASSWORD" keyAlias="tomcat" keystorePass="TUPASSWORD" keystoreFile="C:/MagicInfo Premium/tomcat/cert/MyDSKeyStore.jks" SSLEnabled="true" secure="true" scheme="https" acceptCount="100" disableUploadTimeout="true" enableLookups="false" maxThreads="150" clientAuth="false" maxHttpHeaderSize="8192"

protocol="org.apache.coyote.http11.Http11Nio2Protocol"/>"

| <pre>2</pre>                                                                                                    |            |
|----------------------------------------------------------------------------------------------------|------------|
| 3 <listener classname="org.apache.catalina.startup.Ver&lt;/td&gt;&lt;td&gt;&lt;/td&gt;&lt;/tr&gt;&lt;tr&gt;&lt;td&gt;&lt;/td&gt;&lt;td&gt;rsionLogge&lt;/td&gt;&lt;/tr&gt;&lt;tr&gt;&lt;td&gt;4 &lt;Listener className=" org.apache.catalina.core.aprlix<="" p=""></listener>                                                     | fecycleLis |
| 5 <pre><listener classname="org.apache.catalina.core.JreMen&lt;/pre&gt;&lt;/td&gt;&lt;td&gt;moryLeakPr&lt;/td&gt;&lt;/tr&gt;&lt;tr&gt;&lt;td&gt;6 &lt;Listener className=" org.apache.catalina.mbeans.glob<="" td=""><td>balResourc</td></listener></pre>                                                                         | balResourc |
| 7 <listener 1<="" auth="Container" classname="org.apache.catalina.core.Thread&lt;/td&gt;&lt;td&gt;dLocalLeak&lt;/td&gt;&lt;/tr&gt;&lt;tr&gt;&lt;td&gt;8 📮 &lt;GlobalNamingResources&gt;&lt;/td&gt;&lt;td&gt;&lt;/td&gt;&lt;/tr&gt;&lt;tr&gt;&lt;td&gt;9 &lt;Resource name=" td="" userdatabase"=""><td>type="org.</td></listener> | type="org. |
| 10 -                                                                                                    |            |
| 11 📮 <service name="Catalina"></service>                                                                                                    |            |
| 12 <connector 7009"="" port="7001" protocol="AJP/1.3" redire<="" td=""><td>ectPort="[</td></connector>                                                                                                    | ectPort="[ |
| 15 📮 <engine_name="catalina" :<="" defaulthost="localhost" td=""><td>&gt;</td></engine_name="catalina">                                                                                                    | >          |
| 16 <realm classname="org.apache.catalina.realm&lt;/td&gt;&lt;td&gt;.UserDatab&lt;/td&gt;&lt;/tr&gt;&lt;tr&gt;&lt;td&gt;17 &lt;pre&gt;&lt;Realm className=" org.apache.catalina.realm<="" pre=""></realm>                                                                                                    | .LockOutRe |
| 18 E <host appbase="webapps" name="localhost" td="" unj<=""><td>packWARs="</td></host>                                                                                                    | packWARs=" |
| 19 <valve "="" classname="org.apache.catalina.va&lt;/td&gt;&lt;td&gt;alves.Erro&lt;/td&gt;&lt;/tr&gt;&lt;tr&gt;&lt;td&gt;20 🗧 &lt;Context path=" docbase="C:/l&lt;/td&gt;&lt;td&gt;MagicInfo&lt;/td&gt;&lt;/tr&gt;&lt;tr&gt;&lt;td&gt;&lt;pre&gt;21 &lt;Manager pathname=" magicinfo"=""></valve>                                 |            |
| 22 -                                                                                                    |            |
| 23 <pre><context <="" path="/MagicInfoWebAuthorClien" pre=""></context></pre>                                                                                                    | t" docBase |
| 24 <context (<="" path="/MagicInfoLayoutEditor" td=""><td>docBase="C</td></context>                                                                                                    | docBase="C |
| 25 Context path="/RMServer" docBase="C:/Ma                                                                                                    | agicInfo P |
| <pre>26 <manager pathname=""></manager></pre>                                                                                                    |            |
| 27 -                                                                                                    |            |
| 28 <Context path="/kpi" docBase="C:/MagigIr</p>                                                                                                    | nfo Premiu |
| , product of / lagree                                                                                                    |            |
| 29 -                                                                                                    |            |
| 29 -<br>30 -                                                                                                    |            |
| 29 -<br>30 -<br>31 -                                                                                                    |            |

Guardamos y cerramos el fichero

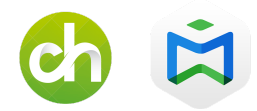

### 4- Reiniciar el servicio

Solo nos queda reiniciar el servicio de Magic Info. Para ello, en la barra de windows escribimos "services.msc" y le damos a enter. Eso nos abrirá el apartado de servicios.

Buscamos por la letra "M" en Magic Info y le damos encima con el botón derecho y a "Detener". Una vez detenido, botón derecho e "Iniciar". Pasados unos segundos o minutos, probaremos de nuevo para ver que todo está OK. En caso de que no funcione, recuperaremos la copia del server.xml y repetiremos el proceso.

| Q Servicios (locales)                                      | -                                        |                |          |                |                     |
|------------------------------------------------------------|------------------------------------------|----------------|----------|----------------|---------------------|
| MagicInfo-i Premium Edition Server                         | Nombre                                   | Descripción    | Estado   | Tipo de inicio | Iniciar sesión como |
| <u>Detener</u> el servicio<br><u>Reiniciar</u> el servicio | 🎑 MagicInfo Premium DataLink             | MagicInfo P    | En ejecu | Automático     | Sistema local       |
|                                                            | MagicInfo Premium DataLink H2 DB         | H2 Database    | En ejecu | Automático     | Sistema local       |
|                                                            | MagicInfo-i Premium Edition Server       | MagicInfo-i    | En ejecu | Automático     | Sistema local       |
| Descripción:<br>MagicInfo-i Premium Edition Server         | MessagingService_62adc58                 | El servicio a  |          | Manual (dese   | Sistema local       |
|                                                            | 🎑 Microsoft App-V Client                 | Manages Ap     |          | Deshabilitado  | Sistema local       |
|                                                            | Microsoft Edge Elevation Service (Micros | Keeps Micro    |          | Manual         | Sistema local       |
|                                                            | 🏟 Microsoft Passport                     | Proporciona    |          | Manual (dese   | Sistema local       |
|                                                            | 🌼 Microsoft Update Health Service        | Maintains U    |          | Deshabilitado  | Sistema local       |
|                                                            | 🏟 Modo incrustado                        | El servicio d  |          | Manual (dese   | Sistema local       |
|                                                            | Africa de creación de claves de IPsec p  | El servicio IK |          | Manual (dese   | Sistema local       |